# Handleiding VR-EXperience

### Benodigdheden

- Cardboard of een andere soort VR-bril
- Smartphone
- Google Chrome of Safari op je telefoon
- Eventueel een koptelefoon of oortjes

#### Stap 1

Zorg dat je telefoon niet automatisch of niet te snel naar het *time out-scherm* gaat. Zo voorkom je dat het beeld op zwart gaat tijdens de VR-EXperience. Je past dit aan bij de instellingen van je telefoon. Hoe dit exact heet verschilt per merk telefoon, bijvoorbeeld *time-out, lock out, lockscreen* of *automatic lock*. Zorg ook dat je scherm automatisch draait (van verticaal naar horizontaal).

........

111111111111

#### Stap 2

Ga naar <u>vr.sense.info</u>. Op Android-telefoons werkt de VR-EXperience het beste met de browser Google Chrome. Je Kan Google Chrome gratis downloaden via Google Play. Op een iPhone werkt Safari het beste. Safari staat standaard op iPhones.

### Stap 3

Beantwoord enkele korte vragen.

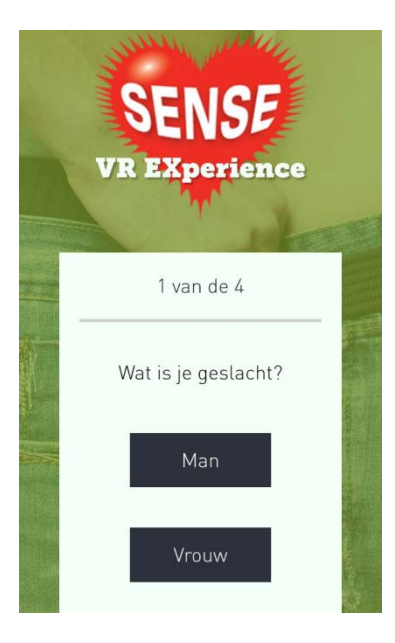

#### Stap 4

Druk op de knop *Start de VR-EXperience* en plaats je telefoon in de VR-bril. Sluit eventueel je koptelefoon of oortjes aan. Plaats de bril op je hoofd.

### Stap 5

Kijk om je heen tot je deze knop ziet:

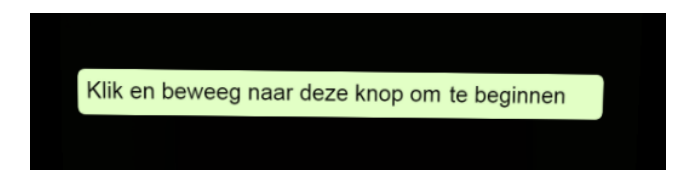

Zodra je de cursor op de knop richt ontstaat er een blauwe rand rond de knop. Houd je cursor op de knop gericht tot de blauwe rand compleet is om de VR-EXperience te beginnen.

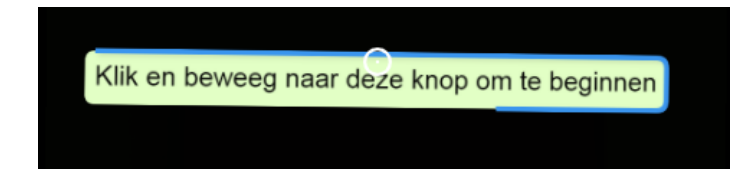

## Stap 6

Binnen de VR-EXperience moet je nog enkele vragen beantwoorden. Doe dit ook door naar de knoppen te kijken tot de blauwe rand compleet is.

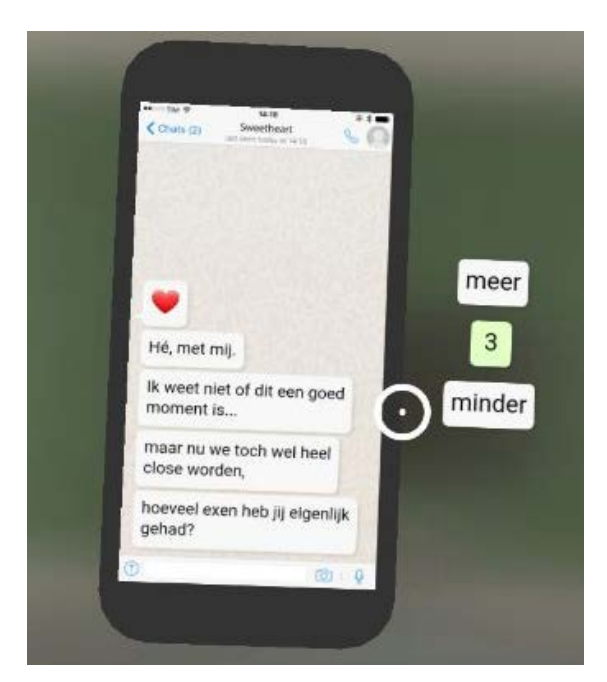

## Stap 7

Onderga de VR-EXperience! Meer weten over de individuele personen? Richt je cursor op hen.

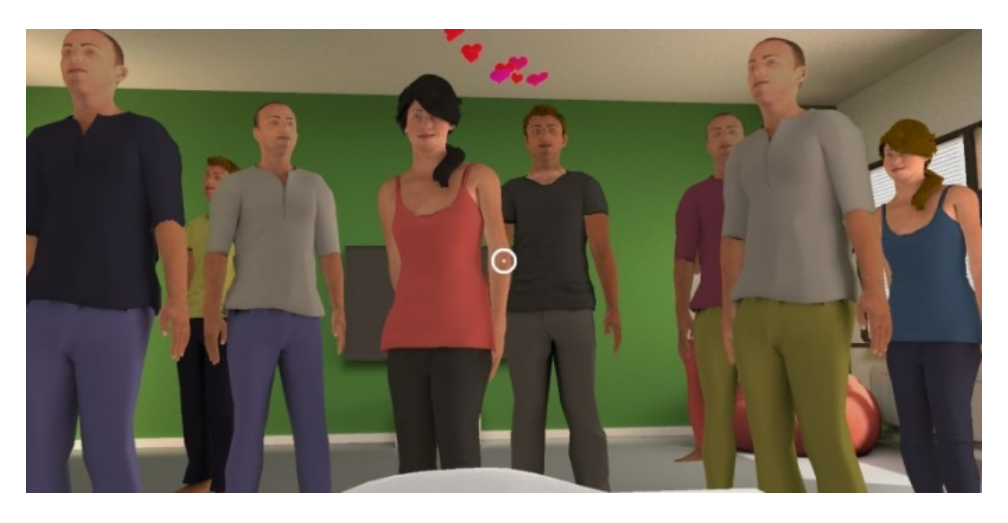

## Stap 8

Klaar met de VR-Experience? Kijk naar de telefoon links op het nachtkastje. Kijk naar de knop op de telefoon om VR-omgeving te verlaten en je advies te bekijken.

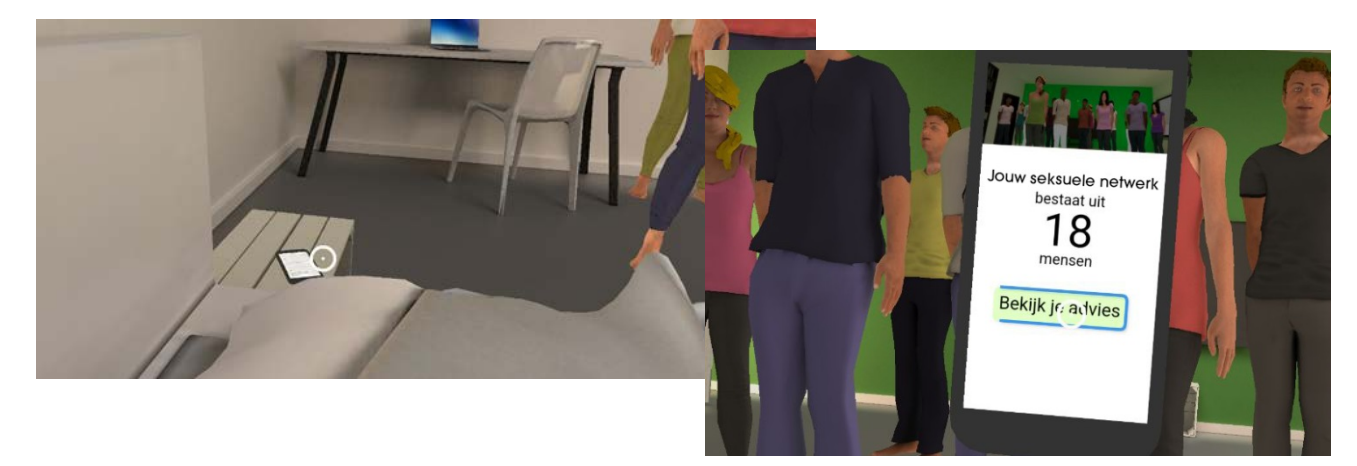

## Stap 9

Haal je telefoon weer uit je VR-bril en bekijk je advies. Je kan hier ook doorklikken naar meer informatie, adviezen en tips.

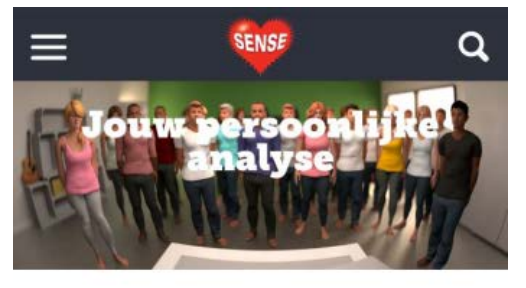

Jouw seksuele netwerk bestaat uit 18 mensen

Condooms beschermen je het beste tegen soa's. Weet hoe je ze gebruikt. Praat over veilig vrijen met je sekspartner.

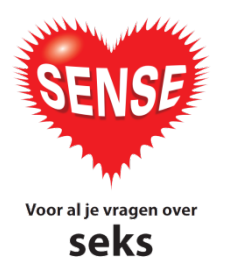

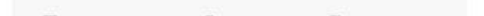